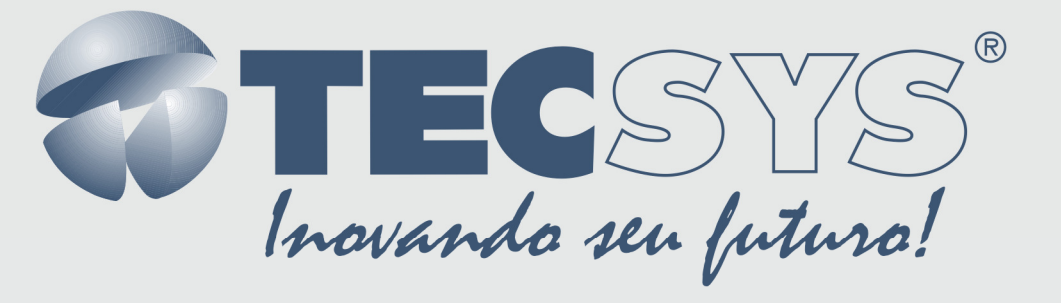

**Receptor de Satélite MPEG-4/ ISDB-T** 

# MANUAL DE INSTRUÇÕES

# TS 7200HD-ISDB

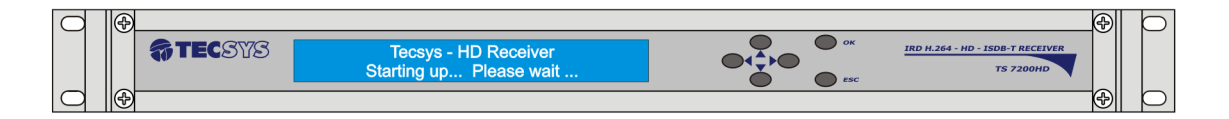

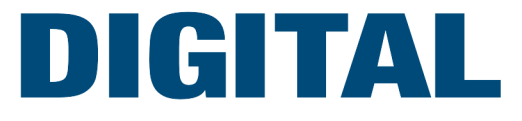

# Sumário

| Capítulo 1 –INTRODUÇÃO7         |                                              |   |  |
|---------------------------------|----------------------------------------------|---|--|
| 1.1                             | Apresentação                                 | 7 |  |
| 1.2                             | Sobre este manual                            | 7 |  |
| 1.3                             | Instruções de segurança                      | 7 |  |
| 1.4                             | Instruções de instalação                     | В |  |
| 1.4.1                           | Fixação                                      | 8 |  |
| 1.4.2                           | Ventilação                                   | В |  |
| 1.4.3                           | Proteção contra umidade                      | В |  |
| 1.4.4                           | Instalações de cabos                         | В |  |
| Capítul                         | lo 2 –COMPONENTES                            | 9 |  |
| Capítul                         | lo 3 –CARACTERÍSTICAS10                      | 0 |  |
| 3.1                             | Características principais10                 | 0 |  |
| 3.1.1                           | Controle do painel frontal e indicações 10   | D |  |
| 3.1.2                           | Formato de vídeo10                           | D |  |
| 3.1.3                           | Formato de áudio 1*                          | 1 |  |
| 3.1.4                           | Saída de vídeo 1*                            | 1 |  |
| 3.1.5                           | Saída de áudio 1*                            | 1 |  |
| 3.1.6                           | Entrada e saída de Transport Stream (ASI) 1* | 1 |  |
| 3.2                             | Saídas 1 <sup>-</sup>                        | 1 |  |
| 3.2.1                           | High-Definition Multimedia Interface (HDMI)1 | 1 |  |
| 3.2.2                           | High-Definition Serial Interface (HD-SDI)1   | 1 |  |
| 3.2.3                           | Asynchronous Serial Interface (ASI) 12       | 2 |  |
| 3.2.4                           | Vídeo componente (Y,PB e PR) 13              | 3 |  |
| 3.2.5                           | Vídeo composto (CVBS) 13                     | 3 |  |
| 3.2.6                           | Áudio digital (AES)14                        | 4 |  |
| 3.2.7                           | Saída de áudio analógico14                   | 4 |  |
| 3.3                             | Entradas                                     | 5 |  |
| 3.3.1                           | Asynchronous Serial Interface (ASI) 15       | 5 |  |
| 3.3.2                           | VHF/UHF DIGITAL (ISDB-T)                     | 5 |  |
| 3.3.3                           | Universal Serial Bus (USB – 2.0)             | 5 |  |
| 3.3.4                           | Ethernet                                     | 6 |  |
| 3.3.5                           | Fonte de alimentação 16                      | 6 |  |
| Capítulo 4 - CONTROLE DO PAINEL |                                              |   |  |
| Capítul                         | Capítulo 5 – MODOS DE OPERAÇÃO 17            |   |  |
|                                 |                                              | - |  |

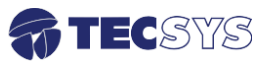

| 5.1                              | Modo de navegação17          |  |
|----------------------------------|------------------------------|--|
| 5.2                              | Modo editor                  |  |
| 5.3                              | Entrando com o valor no menu |  |
| 5.3.2                            | Tune (ISDB-T)                |  |
| 5.4                              | Configuração de vídeo18      |  |
| 5.4.1                            | Imagem                       |  |
| 5.4.2                            | Output19                     |  |
| 5.4.3                            | Resolution19                 |  |
| 5.4.4                            | Bar code                     |  |
| 5.4.5                            | Display format               |  |
| 5.4.6                            | Closed Caption               |  |
| 5.5                              | Saída de áudio               |  |
| 5.5.1                            | Volume21                     |  |
| 5.5.2                            | Áudio PID                    |  |
| 5.5.3                            | Mode                         |  |
| 5.5.4                            | SPDIF                        |  |
| 5.6                              | Atualização                  |  |
| 5.6.1                            | Update / Firmware            |  |
| 5.7                              | Transport Stream             |  |
| 5.7.1                            | TS Input24                   |  |
| 5.7.2                            | TS Output                    |  |
| 5.8                              | Default Config               |  |
| 5.8.1                            | Load Default Configuration   |  |
| Capítul                          | <b>o 6 –INTERFACE WEB</b>    |  |
| 6.1                              | Acesso Remoto                |  |
| 6.1.1                            | Cadastrar novo password      |  |
| 6.1.2                            | Modo Administrador (ADMIN)   |  |
| 6.1.3                            | Modo Convidado (GUEST)       |  |
| Capítul                          | o 7 –ESPECIFICAÇÕES TÉCNICAS |  |
| Capítulo 8 – GARANTIA            |                              |  |
| Capítulo 9 – ASSISTÊNCIA TÉCNICA |                              |  |

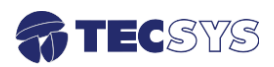

# Lista de Figuras

| Figura 1 – Ventilação                              | 8  |
|----------------------------------------------------|----|
| Figura 2 - Componentes (painel frontal)            | 9  |
| Figura 3 - Componentes (painel traseiro)           | 9  |
| Figura 4 - HD SDI                                  | 12 |
| Figura 5 - Saída ASI                               | 12 |
| Figura 7 - CVBS                                    | 13 |
| Figura 6 - Componente                              | 13 |
| Figura 8 - Áudio Digital (AES)                     | 14 |
| Figura 9 - Áudio Analógico (Block Terminal)        | 14 |
| Figura 10 - Áudio Analógico (L/R)                  | 14 |
| Figura 11 - Entrada ASI                            | 15 |
| Figura 12 - (RF IN)                                | 15 |
| Figura 13 - USB                                    | 15 |
| Figura 14 - Ethernet                               | 16 |
| Figura 15 - Fonte de alimentação                   | 16 |
| Figura 16 - Controle do painel                     | 16 |
| Figura 17 – Modo de navegação                      | 17 |
| Figura 18 - Tune                                   | 18 |
| Figura 19 – Configuração de vídeo (Imagem)         | 19 |
| Figura 20- Configuração de vídeo (Output)          | 19 |
| Figura 21 - Configuração de vídeo (Resolution)     | 20 |
| Figura 22 - Configuração de vídeo (Bar Code)       | 20 |
| Figura 23 - Configuração de vídeo (Display format) | 21 |
| Figura 24 - Closed Caption                         | 21 |
| Figura 25 - Volume                                 | 22 |
| Figura 26 - Áudio PID                              | 22 |
| Figura 27 - Mode                                   | 22 |
| Figura 28 - SPDIF                                  | 23 |
| Figura 29 – Update                                 | 23 |
| Figura 30 – Update (Firmware)                      | 23 |
| Figura 31 - Entrada de Transport Stream            | 24 |
| Figura 32 - Default config                         | 24 |

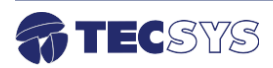

# Capítulo 1 – INTRODUÇÃO

# 1.1 Apresentação

Receptor decodificador para sinais digitais no padrão H264 ou MPEG-2, ambos em alta definição HD e definição padrão SD. Voltado ao uso profissional com características, performance e confiabilidade compatíveis com normas internacionais. Montado em gabinete padrão 19" totalmente em alumínio e com unidade de refrigeração ativa, é de fácil operação através de display de LCD e teclas no painel frontal. Conta com saídas de vídeo nos formatos HDMI, vídeo componente e vídeo composto, além de áudio.

# 1.2 Sobre este manual

Este manual fornece instruções e informações para a instalação e funcionamento do IRD H.264. Ele deve ser mantido em um local seguro para referência durante a vida do equipamento. Cópias deste manual podem ser obtidas no endereço www.tecsysbrasil.com.br (downloads/ manuais).

# 1.3 Instruções de segurança

Leia atentamente este manual antes de instalar e operar o receptor. Preste atenção às regras de seguranças para aparelhos elétricos.

- Nunca remova a tampa do seu receptor. Isto deve ser feito somente por um técnico especializado.
- Não coloque objetos pesados sobre o produto;
- Não coloque o receptor sobre qualquer outro unidade geradora de calor.
- Não use água para limpeza do produto. Isto pode causar danos ao produto ou causar choque elétrico.
- Não utilize o produto em lugares úmidos.
- O fio terra deverá estar conectado, caso não estiver conectado, pode ocorrer perigo de choque elétrico, causado pela fuga de energia.
- Nunca adultere qualquer componente do inferior do equipamento. Além de colocar em risco a sua saúde, você poderá causar danos ao equipamento e consequentemente perder a garantia.

A conexão de equipamentos digitais (que utilizam tecnologia de fonte chaveada) com televisores antigos (modelos com tubo de imagem) pode apresentar uma diferença de potencial (DDP) elevada, causando danos ao circuito de vídeo e/ou áudio. Desta forma, recomendamos que tanto o receptor quando o televisor sejam desligados da rede elétrica antes de efetuar qualquer conexão dos cabos de antena, AV ou HDMI.

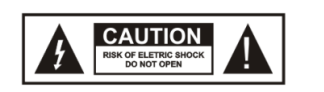

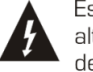

Este símbolo adverte sobre o uso de alta voltagem, com risco de sofrer descarga elétricas.

ATENÇÃO! RISCO DE CHOQUE ELÉTRICO. NÃO ABRA.

Este símbolo indica informações importante que você deve saber.

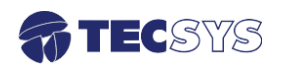

# 1.4 Instruções de instalação

# 1.4.1 Fixação

O equipamento foi projetado para uso fixo com suportes de fixação adequado para um rack padrão de 19". As prateleiras de apoio devem ser usados para reduzir o peso sobre os colchetes, deve-se garantir que as prateleiras estejam firmes e seguras. Além disso, devem ficar em um local com fluxo de ar-livre adequado.

# 1.4.2 Ventilação

Possui aberturas laterais para circulação do ar e uma unidade de refrigeração ativa (Cooler) arrastando o ar de dentro para fora. Assegurando o funcionamento viável do produto e protegêlo contra superaquecimento. As aberturas ou o ventilador não devem ser bloqueadas ou cobertas.

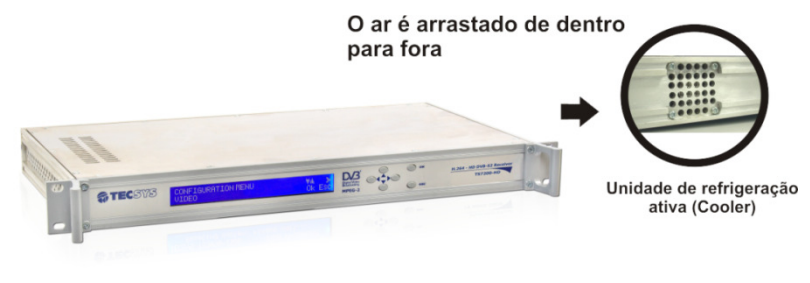

Figura 1 – Ventilação

Este equipamento nunca deve ser colocado próximo ou sobre um aquecedor ou qualquer outra fonte de calor.

Deixe pelo menos 40 milímetros de ar livre em cada lado do equipamento para garantir o resfriamento adequado.

# 1.4.3 Proteção contra umidade

Não instale este equipamento em áreas de alta umidade ou onde há perigo de entrada de água.

# 1.4.4 Instalações de cabos

Os cabos de alimentação de energia devem ser posicionados de modo que não possam ser pisados ou esmagados por elementos colocados sobre ou contra eles. Nunca desconecte o cabo de força puxando pelo cabo. Faça-o sempre pelo plugue.

Não passar cabos de alimentação AC no duto que leva o sinal.

Não mover ou instalar o equipamento, enquanto ele ainda estiver ligado à corrente elétrica.

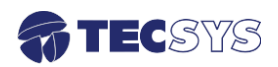

# Capítulo 2 – COMPONENTES

Esse equipamento possui vários tipos de entrada e saída de sinais, que permite uma melhor adequação aos sistemas já instalados e podem ser facilmente configurados pelo painel LCD. Montado em gabinete no padrão 19", com alças de fixação.

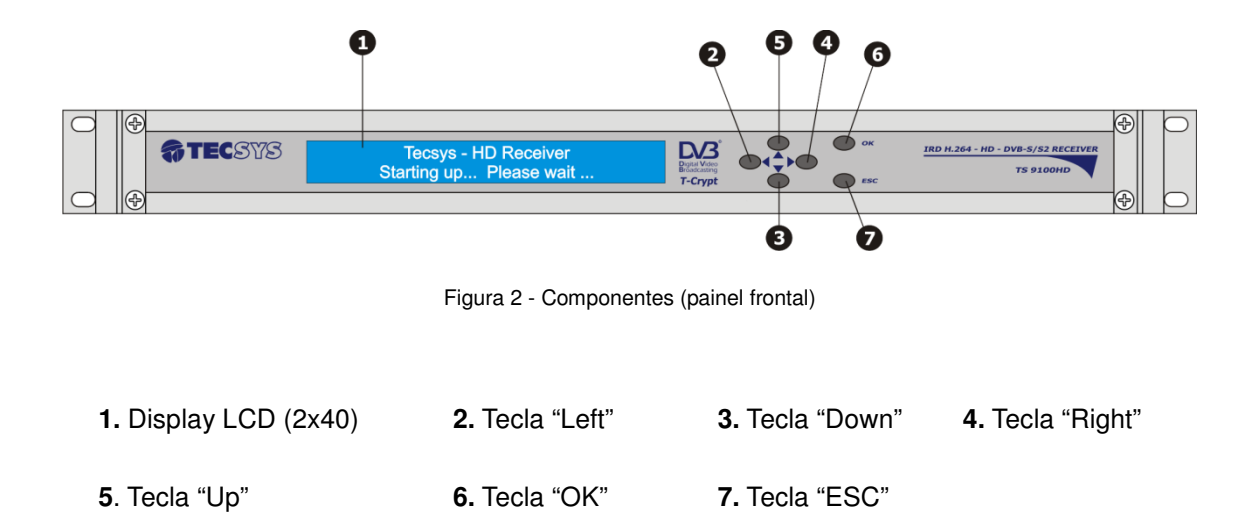

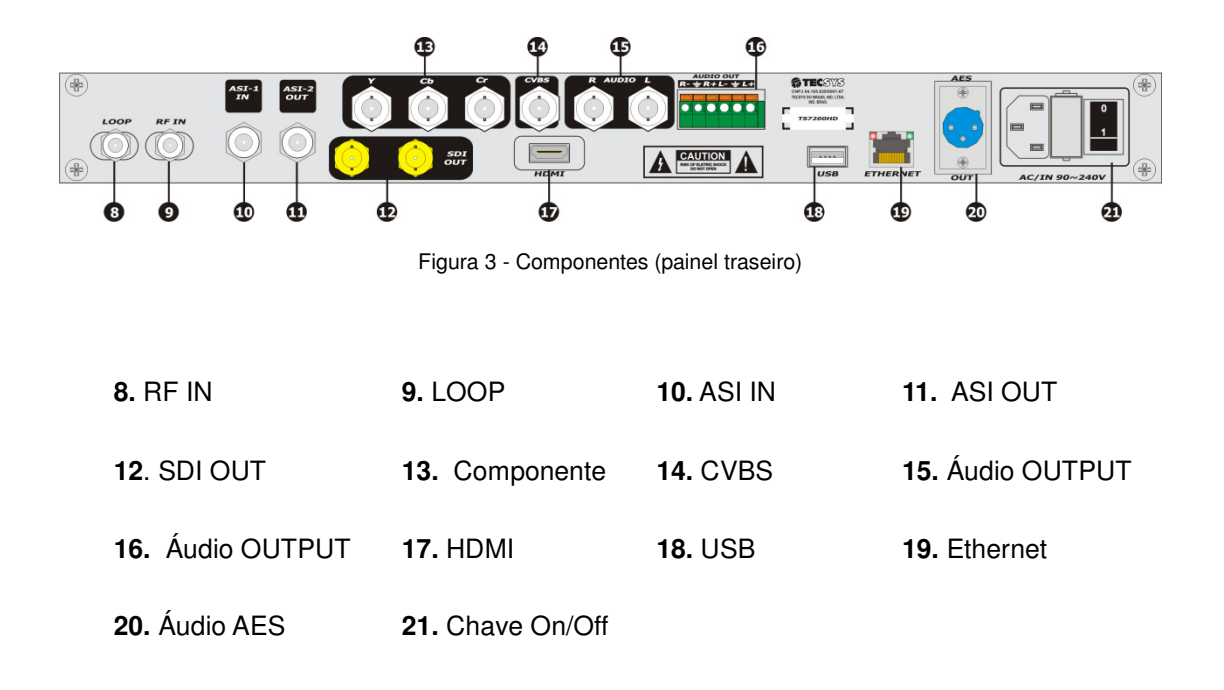

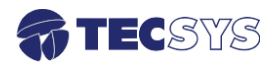

# Capítulo 3 – CARACTERÍSTICAS

# 3.1 Características principais

O IRD H.264 é totalmente compatível com o padrão MPEG-2 e MPEG-4, oferece as seguintes características:

# 3.1.1 Controle do painel frontal e indicações

Display LCD com divisão vertical de duas linhas x 40 caracteres retro-iluminado com botões para cima, baixo, esquerda, direita, cancelar e salvar as informações.

# 3.1.2 Formato de vídeo

| • | MPEG-4-AVC (HD)     |                              |
|---|---------------------|------------------------------|
|   | Perfil:             | MP@L4, HP@L4                 |
|   | Máx. taxa de vídeo: | 20Mbps                       |
|   | Formato de vídeo:   | 720p/29.97Hz e 1080i/59.94Hz |
|   |                     |                              |
| • | MPEG-4-AVC (SD)     |                              |
|   | Perfil:             | MP@L3                        |
|   | Máx. taxa de vídeo: | 10Mbps                       |
|   | Formato de vídeo:   | 480p/29.97Hz e 525i/59.94Hz  |
|   |                     |                              |
| • | MPEG-2-AVC (HD)     |                              |
|   | Perfil:             | MP@HL                        |
|   | Máx. vídeo rate:    | 72Mbps (MP@HL)               |
|   | Formato de vídeo:   | 720p/29.97Hz e 1080i/59.94Hz |
|   |                     |                              |
| • | MPEG-2-AVC (SD)     |                              |
|   | Perfil:             | MP@ML                        |
|   | Máx. vídeo rate:    | 15Mbps (MP@ML)               |
|   | Formato de vídeo:   | 480p/29.97Hz e 525i/59.94Hz  |

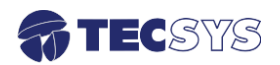

# 3.1.3 Formato de áudio

- MPEG-1 Layer II PCM
- Taxas de amostragem 48kHz
- AAC-LC, HE-AAC decode & down-mix

# 3.1.4 Saída de vídeo

- HDMI
- HD-SDI (TS7200HD\_S)
- Vídeo Componente
- Vídeo Composto

# 3.1.5 Saída de áudio

- L/R balanceado e não balanceado
- Áudio AES
- 3.1.6 Entrada e saída de Transport Stream (ASI)
  - Fluxo de transporte com taxa de dados máxima de 270Mbits/s

# 3.2 Saídas

# 3.2.1 High-Definition Multimedia Interface (HDMI)

HDMI é um padrão de conexão de dispositivos de áudio e vídeo, com essa tecnologia, é possível reproduzir imagens em alta definição com excelente qualidade de som e imagem.

Suporta resolução de vídeo 720x480i-60Hz, 1280x720p-30Hz ou 1920x1080i-60Hz.

Aspect ratio: Full,16:9 ou 4:3 (PanScan) é a proporção entre a altura e a largura dos pixels que compõem uma imagem digital.

# 3.2.2 High-Definition Serial Interface (HD-SDI)

Nota: essas características são aplicadas somente para os modelos TS7200HD\_S.

Serial Digital Interface (SDI) refere-se a uma família de interfaces de vídeo padronizado pela SMPTE. A norma relacionada, conhecida como interface serial de alta definição digital (HD-SDI), é padronizado em SMPTE 292M que se expande sobre SMPTE 259M, o que proporciona uma taxa de transmissão nominal de 1,485 Gbit/s.

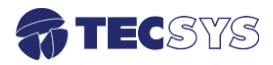

Suporta resolução de vídeo 720x480i-59.94Hz, 1280x720p-59,94Hz ou 1920x1080i-59,94Hz.

Formato de tela: Full,16:9 ou 4:3(PanScan) é a proporção entre a altura e a largura dos pixel que compõem uma imagem digital.

No que diz respeito ao áudio embedded, nível de funcionamento padrão suportado é SMPTE 272M e SMPTE 299M (20-bit audio síncrona em taxas de amostragem de 48kHz).

| ltem       | Especificação            |                   |
|------------|--------------------------|-------------------|
| Padrão     | SMPTE259M, SMPTE 292M    |                   |
|            | SDI 1                    | SDI               |
| Saida      | SDI 2                    | $\bigcirc$        |
| Direct     | Central – Sinais SDI     |                   |
| PINOS      | Blindagem – Ground (GND) | Figura 4 - HD SDI |
| Conector   | Tipo BNC – Fêmea         |                   |
| Impedância | 75 Ohms                  |                   |

# 3.2.3 Asynchronous Serial Interface (ASI)

Uma saída ASI compatível com o padrão DVB A010 Rev 1 e EN 50083-9 para operação de até 67Mbit/s para pacotes de 188 bytes e 204 bytes transmitidos.

| Item       | Especificação               |                      |
|------------|-----------------------------|----------------------|
| Padrão     | DVB A010 Rev 1 e EM 50083-9 | ASI OUT              |
| Conector   | Tipo BNC – Fêmea            |                      |
| Impedância | 75 Ohms                     | T                    |
| Pinos      | Central - Saída ASI         | Figura 5 - Saída ASI |
| 1 1105     | Blindagem – Ground (GND)    |                      |

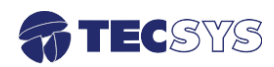

# 3.2.4 Vídeo componente (Y,PB e PR)

O sinal de vídeo componente é dividido em três, ele refere-se a um tipo de informação de vídeo que é transmitida ou armazenada como três sinais diferentes (Y, Pb e Pr), diferentemente de vídeo composto em que as informações de vídeo são combinadas em um único sinal. Suporta resolução de vídeo 640x480i-59.94Hz, 640x480p-29.97Hz, 1280x720p 29.97Hz ou 1920x1080i-59.94Hz.

Formato de tela: Full,16:9 ou 4:3(PanScan) é a proporção entre a altura e a largura dos pixel que compõem uma imagem digital.

| Item       | Especificação            |
|------------|--------------------------|
| Conector   | Tipo BNC – Fêmea         |
| Impedância | 75 Ohms                  |
|            | Y – 1.0Vpp               |
| Nível      | Pb – 0.7Vpp              |
|            | Pr – 0.7 Vpp             |
| Pinon      | Central - Saída ASI      |
| FIIIOS     | Blindagem – Ground (GND) |

# 3.2.5 Vídeo composto (CVBS)

O vídeo composto é frequentemente designado pela sigla CVBS, que significa "Color, Video, Blanking e Sync". Esta saída fornece a definição padrão (SD saída analógica) na forma de uma saída de vídeo composto. O padrão de saída é configurado através do menu Vídeo, suportando resolução de vídeo 640x480i-59.94Hz NTSC/PAL-M no formato de tela: 4:3.

| Item       | Especificação                                                 |                 |
|------------|---------------------------------------------------------------|-----------------|
| Conector   | Tipo BNC – Fêmea                                              | CVBS            |
| Impedância | 75 Ohms                                                       |                 |
| Nível      | 1.0 Vpp                                                       |                 |
| Pinos      | Central - Sinal de vídeo composto<br>Blindagem – Ground (GND) | Figura 7 - CVBS |

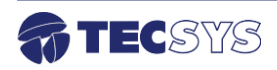

# 3.2.6 Áudio digital (AES)

O padrão de áudio digital frequentemente chamado AES / EBU, oficialmente conhecido como AES3, é usado para transportar sinais digitais de áudio entre vários dispositivos.

| Item       | Especificação        | AES                                     |
|------------|----------------------|-----------------------------------------|
| Padrão     | AES / EBU            | ( I I I I I I I I I I I I I I I I I I I |
| Conector   | Tipo XLR – Macho     |                                         |
| Impedância | 110 Ohms             |                                         |
|            | Pin 1 – Ground (GND) | ουτ                                     |
| Pinos      | Pin 2 – Sinal        | Figura 8 - Áudio Digital (AES)          |
|            | Pin 3 – Sinal        |                                         |

# 3.2.7 Saída de áudio analógico

Conector Block Terminal, os conectores do bloco de terminais são projetados para simplificar o cabeamento entre os dispositivos em uma distribuição.

| Item       | Especificação         |                                             |
|------------|-----------------------|---------------------------------------------|
| Conector   | Tipo block terminal   |                                             |
| Impedância | 600 Ohms (balanceado) | AUDIO OUT<br>R-                             |
|            | Pin 1 – R-            |                                             |
|            | Pin 2 – Ground (GND)  |                                             |
| Dines      | Pin 3 – R+            |                                             |
| Pinos      | Pin 4 – L-            | Figura 9 - Áudio Analógico (Block Terminal) |
|            | Pin 5 – Ground (GND)  |                                             |
|            | Pin 6 – L+            |                                             |

| Item       | Especificação                                        | R AUDIO L                         |
|------------|------------------------------------------------------|-----------------------------------|
| Conector   | Tipo BNC – Fêmea                                     |                                   |
| Impedância | 10K (não balanceado)                                 |                                   |
| Pinos      | Central - Saída de áudio<br>Blindagem – Ground (GND) | Figura 10 - Áudio Analógico (L/R) |

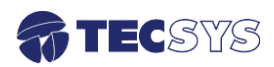

# 3.3 Entradas

# 3.3.1 Asynchronous Serial Interface (ASI)

Uma entrada ASI para sinais FTA (Free to Air) compatível com o padrão DVB A010 Rev 1 e EN 50083-9 para operação de até 67Mbit/s para pacotes de 188 bytes e 204 bytes transmitidos.

| Item       | Especificação               |                         |
|------------|-----------------------------|-------------------------|
| Padrão     | DVB A010 Rev 1 e EM 50083-9 |                         |
| Conector   | Tipo BNC – Fêmea            |                         |
| Impedância | 75 Ohms                     | Figura 11 - Entrada ASI |

# 3.3.2 VHF/UHF DIGITAL (ISDB-T)

Uma entrada de RF com frequência UHF: 470MHz (CH14) a 806MHz (Ch69) e VHF: 174MHz (CH7) a 216MHz (CH13).

| Item       | Especificação     |                     |
|------------|-------------------|---------------------|
| Francia    | VHF: 174 a 216MHz | RF IN               |
| Frequencia | UHF: 470 a 806MHz |                     |
| Conector   | Tipo F – Fêmea    |                     |
| Impedância | 75 Ohms           | Figura 12 - (RF IN) |

# 3.3.3 Universal Serial Bus (USB – 2.0)

Utilizado para estabelecer uma comunicação entre dispositivos e um controlador de host, totalmente compatível com dispositivos que funcionam com o USB 2.0. Através da interface USB é possível efetuar a atualização de software.

| Item     | Especificação        |                 |
|----------|----------------------|-----------------|
| USB      | 2.0                  | USB             |
| Conector | Tipo A – Fêmea       |                 |
|          | High-speed 480Mb/s   |                 |
| Bit Rate | Full-speed 12Mb/s    |                 |
|          | Low-speed 1.5Mb/s    |                 |
|          | Pin 1 – VBus         | Figura 13 - USB |
| Pinos    | Pin 2 – D -          |                 |
| 1 1100   | Pin 3 – D +          |                 |
|          | Pin 4 – Ground (GND) |                 |

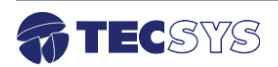

# 3.3.4 Ethernet

| Item       | Especificação              |
|------------|----------------------------|
| Padrão     | 10 / 100 Base – T          |
| Conector   | Tipo – RJ45 (100 Base – T) |
|            | Pin 1 - Tx Out ( + )       |
| Pinos      | Pin 2 – Tx Out ( - )       |
| Utilizados | Pin 3 – Rx In ( + )        |
|            | Pin 6 – Rx In ( - )        |

O IRD H.264 tem uma porta Ethernet para fins de manutenção.

# 3.3.5 Fonte de alimentação

O IRD H.264 opera em uma ampla faixa de tensão AC de 90~242VAC / 60Hz, e é projetado para uso em temperatura ambiente no intervalo de 0 °C à +40 °C

| ltem    | Especificação | ,── Porta fusível                |
|---------|---------------|----------------------------------|
| Tensão  | 90 ~ 242VAC   |                                  |
| Fusível | 2A / 250VAC   |                                  |
| Consumo | 15 Watts      | Chave On / Off                   |
|         |               | Figura 15 - Fonte de alimentação |

# Capítulo 4 – CONTROLE DO PAINEL

Painel frontal:

- Para desbloquear o teclado pressione a tecla OK por 5 segundos;
- Para navegar entre os menus, utilize as teclas Up, Down, Left e Right;
- Para editar ou salvar as alterações, utilize a tecla OK;
- Para sair ou cancelar as alterações, utilize a tecla ESC.

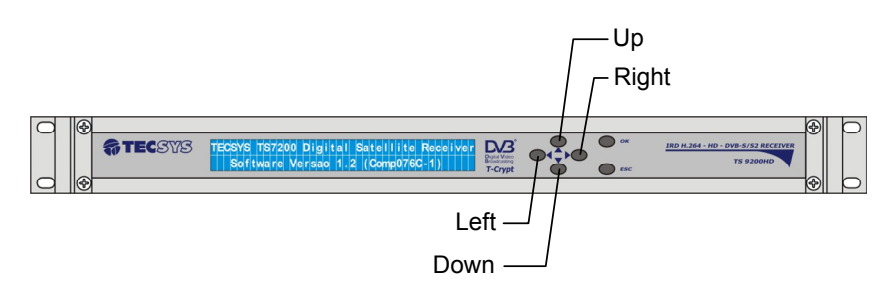

Figura 16 - Controle do painel

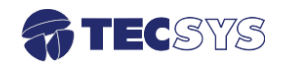

# Capítulo 5 – MODOS DE OPERAÇÃO

# 5.1 Modo de navegação

Permite que o usuário navegue entre os menus:

| Ações                    | Resultados                                               |
|--------------------------|----------------------------------------------------------|
| Pressionar tecla "Up"    | Navegação entre os menus                                 |
| Pressionar tecla "Down"  | Navegação entre os menus                                 |
| Pressionar tecla "Left"  |                                                          |
| Pressionar tecla "Right" | Edição da página atual                                   |
| Pressionar tecla "OK"    | Edição ou "salvamento" alterações dentro da página atual |
| Pressionar tecla "Esc"   | Saída ou cancelamento alterações dentro da página atual  |

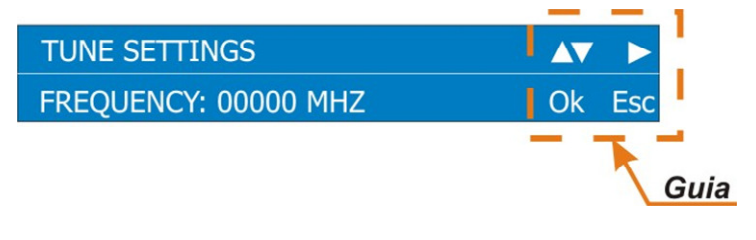

Figura 17 – Modo de navegação

# 5.2 Modo editor

Permite ao usuário alterar os parâmetros de controle que definem o comportamento do IRD H.264. Para editar, pressione a tecla OK caso haja uma página contendo um parâmetro de controle editável.

Para retornar no modo navegar, pressione a tecla Esc do painel frontal (sem salvar os parâmetros) ou pressione a tecla OK (salvando os parâmetros).

| Ações                    | Resultados                                                  |
|--------------------------|-------------------------------------------------------------|
| Pressionar tecla "Up"    | Incrementa o valor da unidade                               |
| Pressionar tecla "Down"  | Decrementa o valor da unidade                               |
| Pressionar tecla "Left"  | Movimentação do cursor para a esquerda, dentro do parâmetro |
| Pressionar tecla "Right" | Movimentação do cursor para a direita, dentro do parâmetro  |
| Pressionar tecla "OK"    | Edição ou "salvamento" alterações dentro da página atual    |
| Pressionar tecla "Esc"   | Saída ou cancelamento alterações dentro da página atual     |

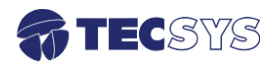

# 5.3 Entrando com o valor no menu

Em alguns itens o operador deve entrar com um valor numérico, um exemplo é a opção Tune / Frequency, em que a frequência é necessária para a sintonia do canal desejado. Use as seguintes etapas como um guia geral para inserir um valor.

| Etapas | Ações                                                                                    | Resultados                                          |
|--------|------------------------------------------------------------------------------------------|-----------------------------------------------------|
| 01     | Escolher uma opção no menu                                                               |                                                     |
| 02     | Pressionar a tecla OK                                                                    | Movimento do cursor para a direita (Modo<br>Editar) |
| 03     | Usar as teclas "Right" ou "Left"<br>para mover o cursor para o<br>digito a ser alterado. |                                                     |
| 04     | Utilizar teclas "Up" ou "Down"<br>para alterar valor.                                    |                                                     |
| 05     | Pressionar tecla "OK"                                                                    | Armazenamento do valor inserido                     |

# 5.3.2 Tune (ISDB-T)

Os parâmetros de transmissão devem ser conhecidos antes de começar.

| Etapas | Ações                       | Resultados                                |
|--------|-----------------------------|-------------------------------------------|
| 01     | Digite a frequência do      | Configuração de frequência do transponder |
| 01     | transponder e pressionar OK | em mega hertz.                            |

| TUNE SETTINGS        |    |     |
|----------------------|----|-----|
| FREQUENCY: 00000 MHZ | Ok | Esc |

Figura 18 - Tune

# 5.4 **Configuração de vídeo**

# 5.4.1 Imagem

| Etapas | Ações                                          | Resultados                                           |
|--------|------------------------------------------------|------------------------------------------------------|
| 01     | Escolher a opção Brightness e<br>pressionar OK | Aumento ou redução do brilho da imagem (0<br>- 100). |

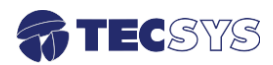

| 02 | Escolher a opção Contrast e<br>pressionar OK. Utilizar as<br>teclas up /down.           | Aumento ou redução do contraste da<br>imagem (0 - 100). |
|----|-----------------------------------------------------------------------------------------|---------------------------------------------------------|
| 03 | Escolher a opção Saturation e<br>pressionar a tecla OK. Utilizar<br>as teclas up /down. | Aumento ou redução da saturação da<br>imagem (0 - 100). |
| 04 | Escolher a opção Hue<br>e pressionar a tecla OK                                         | Aumento ou redução da matiz da imagem (0<br>- 100).     |

| VIDEO SETTINGS  |        |
|-----------------|--------|
| BRIGHTNESS: 045 | Ok Esc |

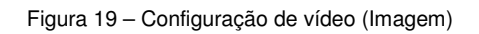

# 5.4.2 Output

| Etapas | Ações                                              | Resultados                                            |
|--------|----------------------------------------------------|-------------------------------------------------------|
| 01     | Escolher a opção Output e<br>pressionar a tecla Ok |                                                       |
| 02     | Utilizar as teclas up /down                        | Saída de vídeo: HDMI / Component /<br>Composite       |
| 03     | Escolher uma das opções e pressionar a tecla OK    | Liberação do sinal de vídeo para saída<br>selecionada |

| VIDEO SETTINGS        |        |
|-----------------------|--------|
| OUTPUT: HDMI & SDI-HD | Ok Esc |

Figura 20- Configuração de vídeo (Output)

# 5.4.3 Resolution

| Etapas | Ações                         | Resultados |
|--------|-------------------------------|------------|
| 01     | Escolher a opção Resolution e |            |
| UI     | Pressionar Ok                 |            |

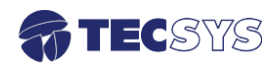

| 02 Pressionar as teclas up /down | Pressionar as teclas up /down | HDMI & SDI-HD: 1080i, 480p ou 720p;   |
|----------------------------------|-------------------------------|---------------------------------------|
|                                  |                               | COMPONENT: 1080i, 480i/NTSC, 480p ou  |
|                                  |                               | 720p;                                 |
|                                  | COMPOSITE: 480i/NTSC/PAL-M;   |                                       |
| 02                               | Escolher uma das opções e     | Ajuste do sinal de vídeo na resolução |
| 03                               | pressionar OK                 | selecionada                           |

| VIDEO SETTINGS            |        |
|---------------------------|--------|
| RESOLUTION: 1080i/DIGITAL | Ok Esc |

Figura 21 - Configuração de vídeo (Resolution)

# 5.4.4 Bar code

| Etapas | Ações                                        | Resultados                                |
|--------|----------------------------------------------|-------------------------------------------|
| 01     | Escolher a opção Code Bar e<br>pressionar OK |                                           |
| 02     | Pressionar as teclas up /down                | Habilita e desabilita o gerador de barras |

| VIDEO SETTINGS |        |
|----------------|--------|
| BAR CODE: OFF  | Ok Esc |

Figura 22 - Configuração de vídeo (Bar Code)

# 5.4.5 Display format

| Etapas | Ações                                                         | Resultados                                  |
|--------|---------------------------------------------------------------|---------------------------------------------|
| 01     | Escolher a opção DISPLAY<br>FORMAT e pressionar a tecla<br>OK |                                             |
| 02     | Pressionar as teclas up /down                                 | Formato de tela: Full / 16:9 / 4:3(PanScan) |
| 03     | Escolher uma das opções e pressionar a tecla OK               | Ajusta o formato da tela                    |

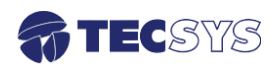

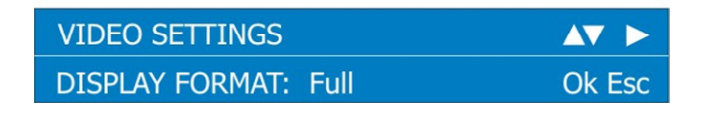

Figura 23 - Configuração de vídeo (Display format)

# 5.4.6 Closed Caption

Closed caption é disponível na saída de vídeo composto na linha 21 e HDSDI na 9 com opção de escolha entre (7 - 20), quando disponibilizado pela emissora.

| Etapas | Ações                                                         | Resultados                                                       |
|--------|---------------------------------------------------------------|------------------------------------------------------------------|
| 01     | Escolher a opção CLOSED<br>CAPTION e pressionar a tecla<br>OK |                                                                  |
| 02     | Escolher a opção ENABLE e<br>pressionar a tecla OK            | ON: habilita o closed caption<br>OFF desabilita o closed caption |
| 03     | Escolher a opção TYPE e pressionar a tecla OK                 | CC1: áudio original<br>CC2: áudio opcional                       |
| 04     | Escolher a opção TYPE e pressionar a tecla OK                 | Escolha a linha 007 à 020                                        |

| CLOSED CAPTION |        |
|----------------|--------|
| ENABLE: OFF    | Ok Esc |

Figura 24 - Closed Caption

# 5.5 Saída de áudio

# 5.5.1 Volume

| Etapas | Ações                                              | Resultados                             |
|--------|----------------------------------------------------|----------------------------------------|
| 01     | Escolher a opção Volume e<br>pressionar a tecla OK |                                        |
| 02     | Utilizar teclas up/down e<br>pressionar a tecla OK | Aumento ou redução do volume (0 – 100) |

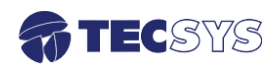

| AUDIO SETTINGS |        |
|----------------|--------|
| VOLUME: 100    | Ok Esc |

Figura 25 - Volume

# 5.5.2 Áudio PID

| Etapas | Ações                                                 | Resultados                |
|--------|-------------------------------------------------------|---------------------------|
| 01     | Escolher a opção Áudio PID e<br>pressionar a tecla OK |                           |
| 02     | Utilizar teclas up/down e<br>pressionar a tecla OK    | Alteração do PID de áudio |

| AUDIO SETTINGS |        |
|----------------|--------|
| AUDIO PID: 1/2 | Ok Esc |

Figura 26 - Áudio PID

# 5.5.3 Mode

| Etapas | Ações                                              | Resultados                                                      |
|--------|----------------------------------------------------|-----------------------------------------------------------------|
| 01     | Escolher a opção Mode e<br>pressionar a tecla OK   |                                                                 |
| 02     | Utilizar teclas up/down e<br>pressionar a tecla OK | Alteração do modo do canal para estéreo,<br>esquerda e direita. |

| AUDIO SETTINGS |        |
|----------------|--------|
| MODE: Stereo   | Ok Esc |

Figura 27 - Mode

# 5.5.4 SPDIF

| Etapas | Ações                                             | Resultados                                       |
|--------|---------------------------------------------------|--------------------------------------------------|
| 01     | Escolher a opção SPDIF e<br>pressionar a tecla OK |                                                  |
| 02     | Pressionar a tecla OK                             | Habilita ou desabilita a saída de áudio<br>SPDIF |

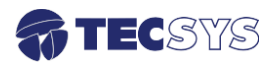

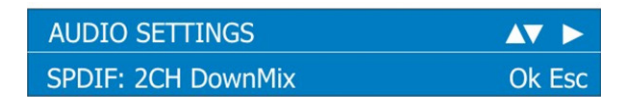

Figura 28 - SPDIF

# 5.6 Atualização

# 5.6.1 Update / Firmware

# ATENÇAO: PROCEDIMENTO DE RISCO!

Para realizar a atualização de firmware é recomendável a utilização de um No-Break, pois se acaso houver variações de energia elétrica, o receptor pode parar de funcionar corretamente!

Para atualizar o software é necessário inserir o PenDrive na porta USB. O menu UPDATE permite aperfeiçoar e obter as últimas versões de software.

**Obs.:** É importante que o arquivo de atualização esteja na raiz do PenDrive, caso contrario não será possível efetuar a atualização.

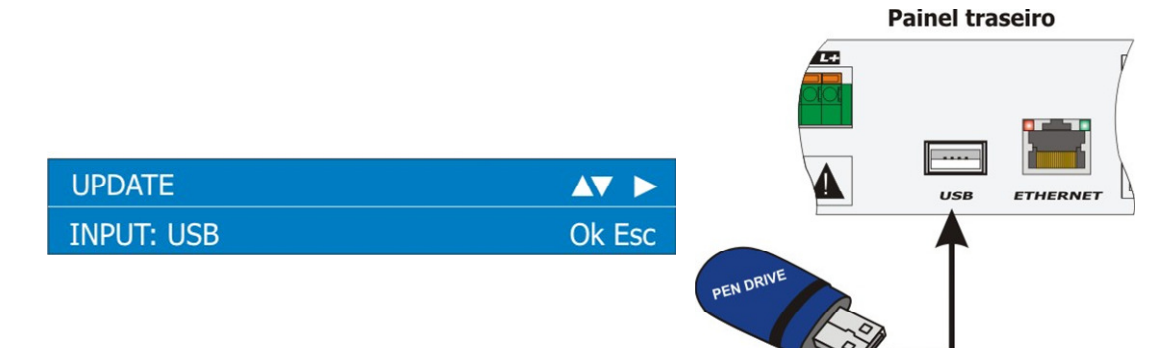

|  | Figura | 29 | – l | Jpdate |
|--|--------|----|-----|--------|
|--|--------|----|-----|--------|

| Etapas | Ações                                                           | Resultados                                           |
|--------|-----------------------------------------------------------------|------------------------------------------------------|
| 01     | Escolher a opção Update e                                       |                                                      |
| 01     | pressionar a tecla OK                                           |                                                      |
| 02     | Inserir PenDrive com<br>atualização e pressionar a<br>tecla OK. | Atualização de firmware agora?<br>Sim (Ok) Não (Esc) |

| UPDATE               |                 |
|----------------------|-----------------|
| Update firmware now? | Yes(ok) No(Esc) |

Figura 30 – Update (Firmware)

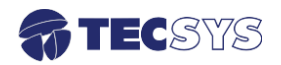

# 5.7 Transport Stream

# 5.7.1 TS Input

No menu TS INPUT é possível escolher o fluxo do transporte (TS) entre ASI ou Tuner.

| Etapas | Ações                                           | Resultados                                             |
|--------|-------------------------------------------------|--------------------------------------------------------|
| 01     | Escolher a opção TS INPUT e pressionar OK       |                                                        |
| 02     | Utilizar teclas UP/DOWN e pressionar a tecla OK | Definição do fluxo do transporte entre ASI<br>ou Tuner |

#### Obs.: Entrada ASI para sinais FTA (Free To Air)

| TRANSPORT STREAM SETTINGS |        |
|---------------------------|--------|
| INPUT: TUNER              | Ok Esc |

Figura 31 - Entrada de Transport Stream

# 5.7.2 TS Output

TS 7200HD RMX, permite a geração de um BTS quando a opção de 204 Bytes estiver habilitada.

# 5.8 Default Config

# 5.8.1 Load Default Configuration

Neste menu é possível carregar a configuração padrão de fábrica. Estas configurações são as configurações originais do equipamento.

| Etapas | Ações                                              | Resultados                              |  |
|--------|----------------------------------------------------|-----------------------------------------|--|
| 01     | Escolher a opção DEFAULT<br>CONFIG e pressionar OK |                                         |  |
| 02     | Pressionar a tecla OK.                             | Carregar a configuração padrão          |  |
| 03     | Pressionar a tecla OK novamente.                   | Você tem certeza?<br>Sim (Ok) Não (Esc) |  |

DEFAULT SETTINGS AT > LOAD DEFAULT CONFIGURATION OK Esc

Figura 32 - Default config

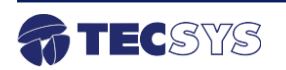

# Capítulo 6 – INTERFACE WEB

#### 6.1 Acesso Remoto

Para acessar a interface web é necessário estar conectado a internet. Acesse o endereço 010.010.010.010 (IP padrão) no navegador da internet.

Selecione o tipo de acesso "ADMIN" (Administrador) ou "GUEST" (Convidado), no modo **convidado** o usuário não terá permissão para alterar qualquer parâmetro do equipamento cabendo somente para o **administrador**.

Password padrão

| User:     | Admin | User:     | Guest |
|-----------|-------|-----------|-------|
| Password: | admin | Password: | guest |

Obs.: Utilizar letras minúsculas para digitar o password.

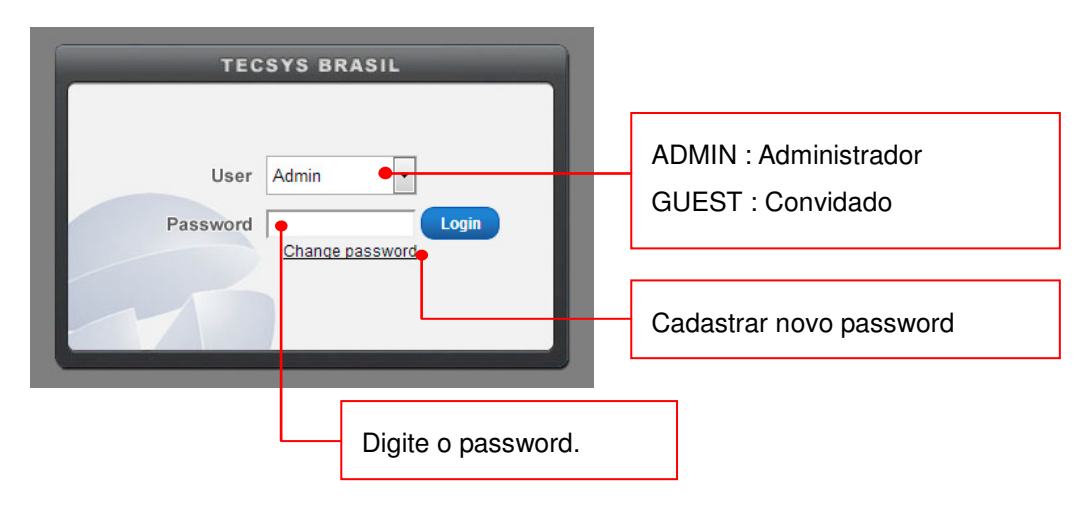

# 6.1.1 Cadastrar novo password

Ao clicar em change password (Mudar senha) será exibida uma nova tela conforme a imagem abaixo. Para Mudar o password siga as instruções a seguir:

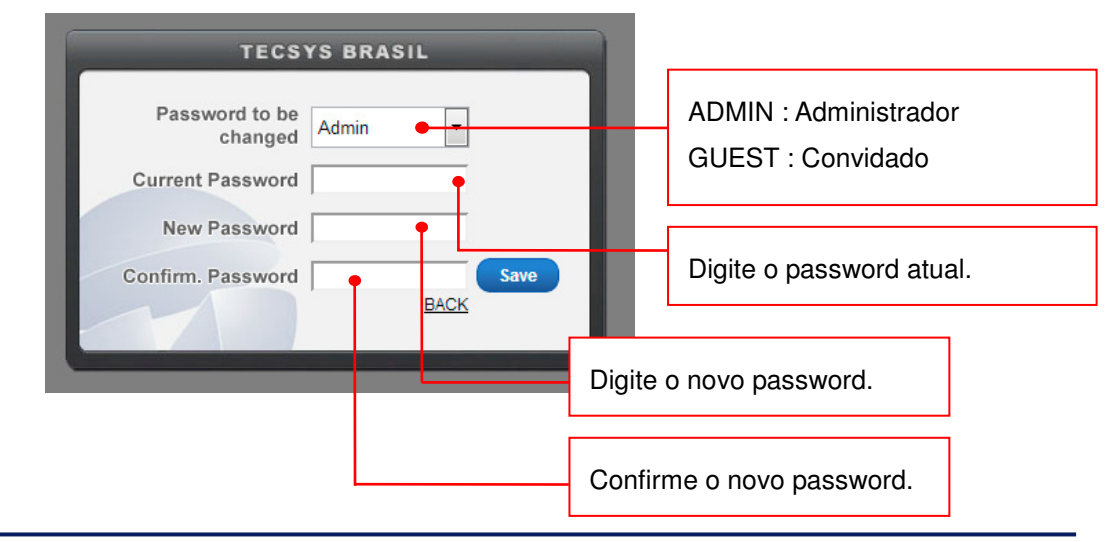

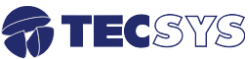

Após seguir a instruções acima clique no botão **save** (salvar), uma mensagem será exibida "**Password successfully changed!**", em seguida clique no botão **back** (voltar).

Pronto! Agora é só escolher o modo de acesso e digitar o novo password cadastrado e em seguida clique no botão **login**.

# 6.1.2 Modo Administrador (ADMIN)

No modo administrador podemos navegar pelas telas de Status, Config e About.

Na tela de Status é exibido todos os parâmetros do transponder sintonizado C/N, nível, número do canal sintonizado, PID's de vídeo, áudio etc.

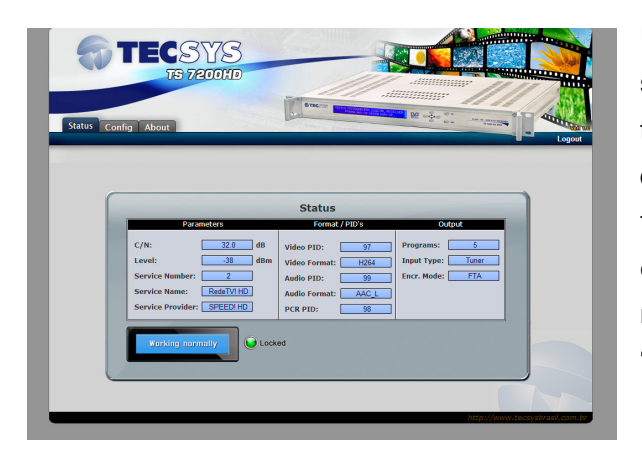

Esta tela sofre atualização a cada 2 segundos automaticamente, possui também uma imagem animado de um display LCD parecido com a do painel frontal, indicando o estado que se encontra o equipamento ("Trabalhando normalmente", "Nenhum conteúdo" ou "Aguardando sinal").

Na tela Config podemos fazer seis tipos de configurações (Tune, Video, Audio, TS, Advanced e TComando).

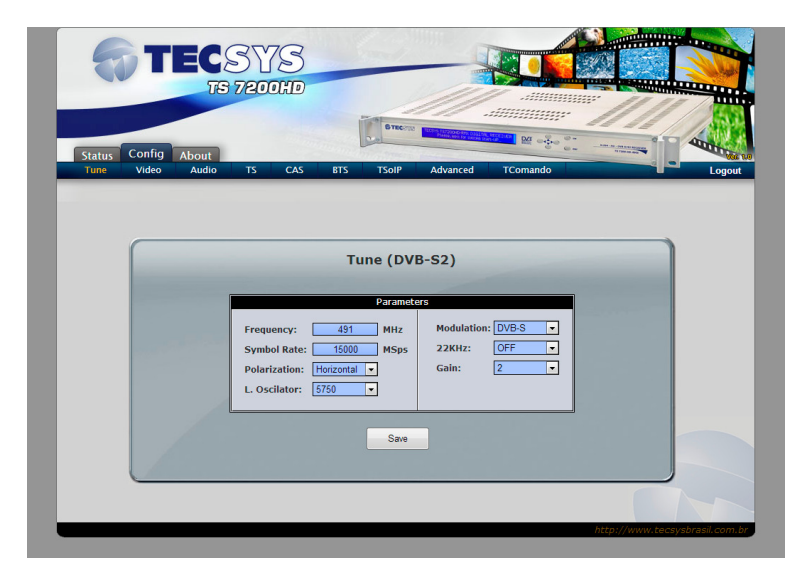

Abaixo vamos mostrar como configurar cada um, começando com Tune.

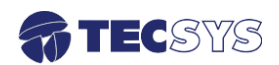

# Configurando a sintonia (Tune ISDB-T)

Esta configuração é válido somente para o modelo TS7200HD-ISDB.

| Parameters                            |                                                                                                    |
|---------------------------------------|----------------------------------------------------------------------------------------------------|
| Channel: 17 • •<br>Frequency: 491 MHz | Escolha um canal [7 a 69] que deseja<br>sintonizar, note que a frequência abaixo<br>corresponde ao canal selecionado,<br>portanto não será possível configurar a<br>frequência. |
| Save                                  | Após a escolha do canal, pressione o botão <b>save</b> para que a sintonia ocorra.                                                                                              |

# CONFIGURAÇÃO DE VÍDEO

Nesta tela vamos configurar a saída de vídeo (output), siga todas as instruções abaixo.

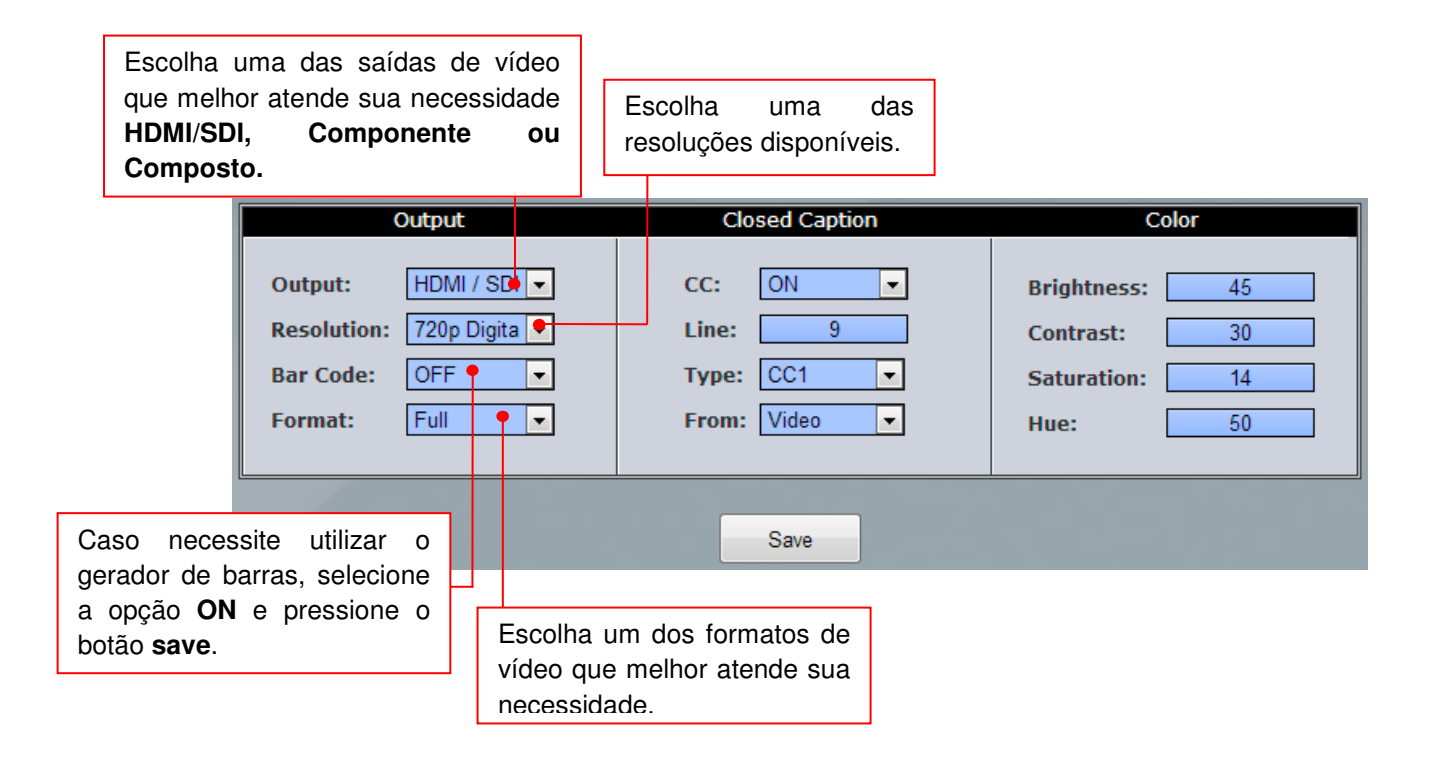

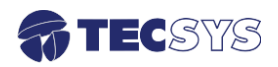

**CLOSED CAPTION** é disponível na saída de vídeo composto na linha 21 e HDSDI na 9 com opção de escolha entre (7 - 20), quando disponibilizado pela emissora.

|                                                | Para habilitar<br>selecione a o<br>desabilitar.  | <sup>r</sup> o closed caption,<br>pção <b>ON</b> ou <b>Off</b> para | Esco                         | olha a linha 007 à 020.                     |
|------------------------------------------------|--------------------------------------------------|---------------------------------------------------------------------|------------------------------|---------------------------------------------|
| Ou                                             | itput                                            | Closed Caption                                                      |                              | Color                                       |
| Output:<br>Resolution:<br>Bar Code:<br>Format: | HDMI / SDI 👻<br>720p Digita 👻<br>OFF 👻<br>Full 👻 | CC: ON • •<br>Line: 9<br>Type: CC1 • •<br>From: Video • •           | •                            | Brightness:45Contrast:30Saturation:14Hue:50 |
|                                                | CC1: áuc<br>CC2: áuc                             | dio original<br>dio opcional<br>Esc                                 | colha uma<br>• Víde<br>• PID | a das opções:<br>o                          |

| Output                                                                 | Closed Caption                                      | Color                                                                          |
|------------------------------------------------------------------------|-----------------------------------------------------|--------------------------------------------------------------------------------|
| Output:HDMI / SDI •Resolution:720p Digita •Bar Code:OFF •Format:Full • | CC: ON ▼<br>Line: 9<br>Type: CC1 ▼<br>From: Video ▼ | Brightness:45Contrast:30Saturation:14Hue:50                                    |
| Depois de configurado, p<br>botão <b>save</b> para que a<br>ocorra.    | • Save Ajuste<br>(brilho,<br>podence<br>a alteração | a imagem de seu vídeo<br>contraste, saturação, matiz)<br>lo variar de 0 a 100. |

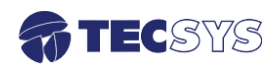

# **CONFIGURAÇÃO DE ÁUDIO**

Nesta tela vamos configurar a saída de áudio, siga todas as instruções abaixo.

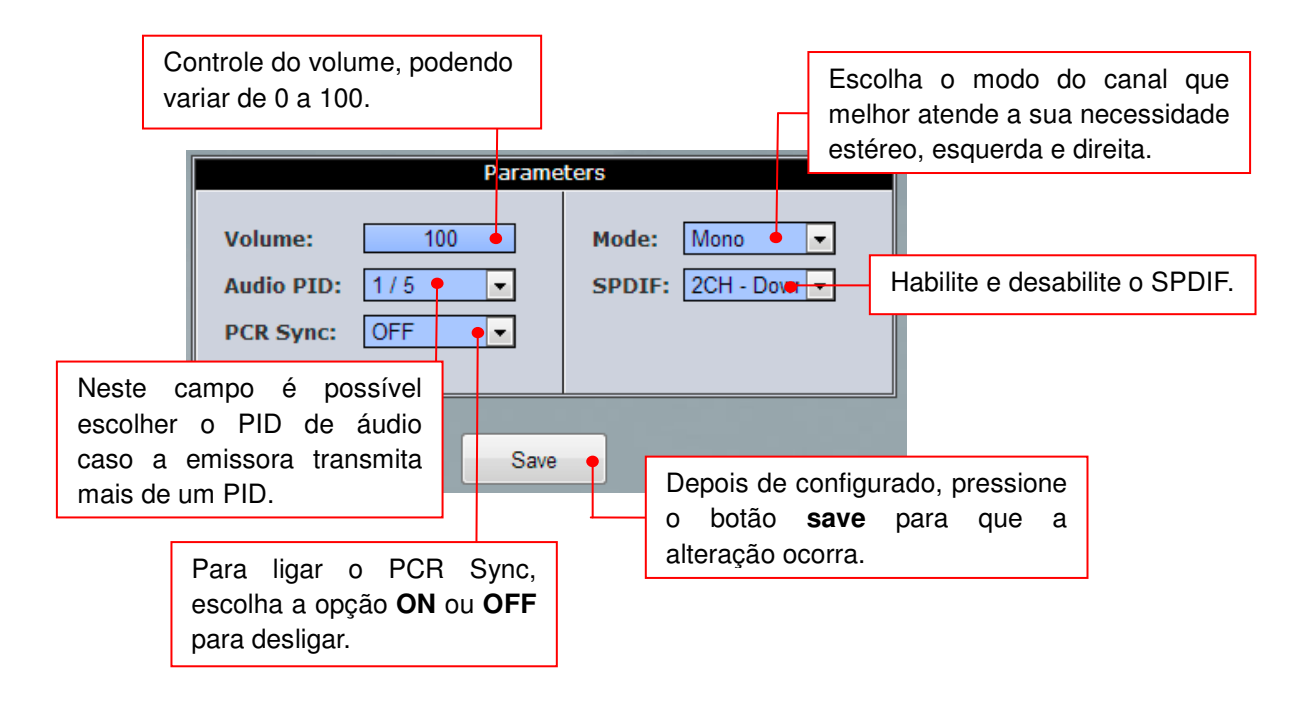

# CONFIGURAÇÃO DO TRANSPORTE STREAM (TS)

Nesta tela vamos configurar a entrada e saída do fluxo ASI, siga todas as instruções abaixo.

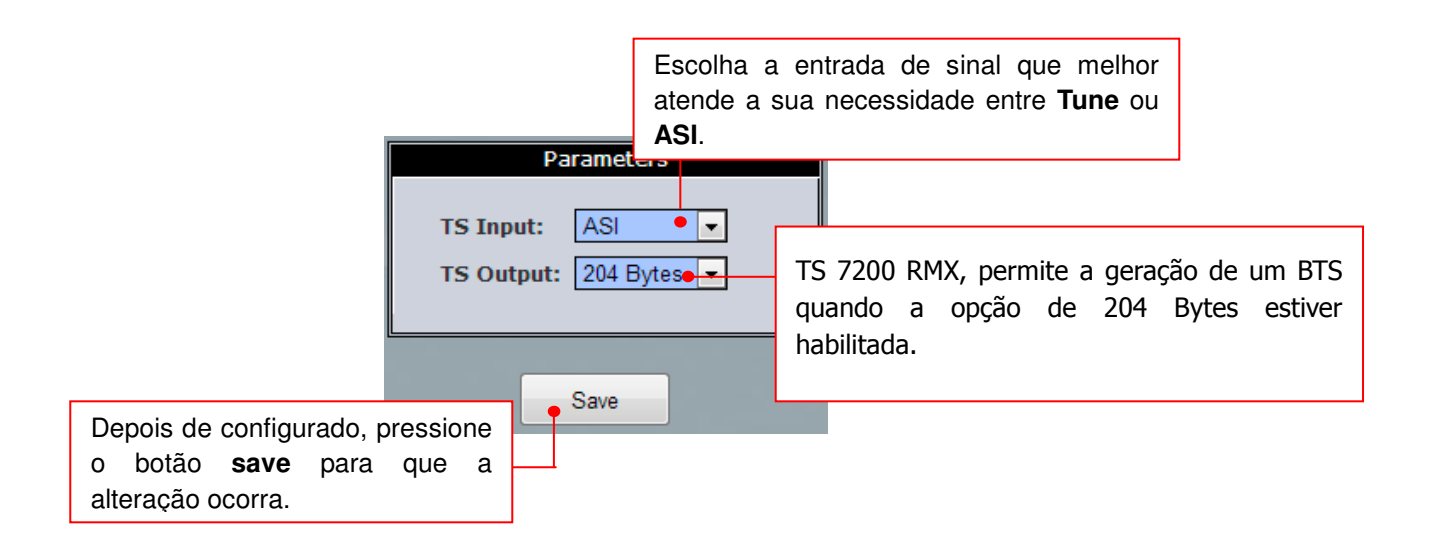

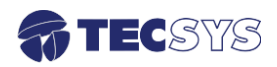

#### CONFIGURAÇÃO AVANÇADO (AVANCED)

Nesta tela (em Programs) podemos visualizar a quantidade máxima de canais existente no transponder sintonizado, podendo assim trocar de canal remotamente. Também temos o acesso para retomar a configuração padrão de fabrica ou até mesmo reiniciar o equipamento.

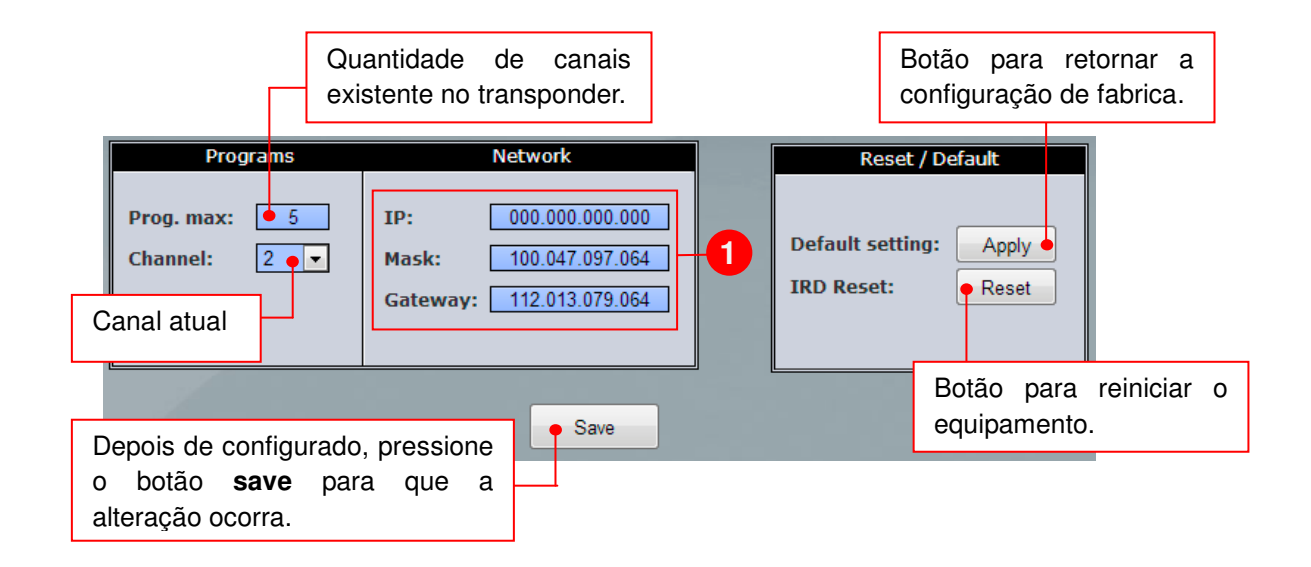

1 – Caso necessite alterar o endereço IP, mascara e/ou gateway, digite nestes campos. Lembrando que ao clicar no botão save, será necessário fazer um *logout* e digitar o novo endereço IP na barra de navegação.

| TECSYS DO                                        | BRASIL      | ×     | 🕒 TS 7 |
|--------------------------------------------------|-------------|-------|--------|
| $\textbf{\leftarrow} \ \Rightarrow \ \textbf{C}$ | 192.168     | .27.2 | 06     |
| 8 Google 🌎                                       | TECSYS DO B | RASIL | 🛃 Ma   |

# **TELECOMANDO (STATUS)**

Nessa tela é exibido o status de telecomando transmitido no sinal.

| Parameters               |                     |  |  |  |
|--------------------------|---------------------|--|--|--|
|                          |                     |  |  |  |
| Frequency: 3700          | LNB Type Multiponto |  |  |  |
| Symbol Rate: 15000       | Modulation: DVB-S2  |  |  |  |
| L. Oscilator: 5750       | 22KHz: OFF          |  |  |  |
| Polarization: Horizontal |                     |  |  |  |
|                          |                     |  |  |  |

#### ABOUT

Na tela de about o usuário encontrará informações a respeito do seu equipamento, versão de software, modelo do equipamento e todos os features que nele possui.

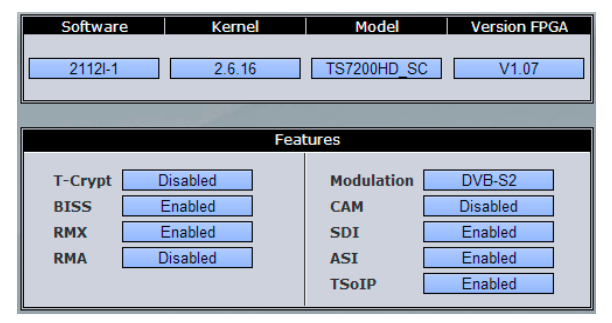

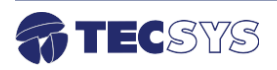

# LOGOUT (encerrando a sessão)

Caso necessite sair da interface web, antes clique no link *logout*, ao clicar você retornará a tela de *login* e sua sessão estará encerrada. Para realizar qualquer operação no equipamento, o usuário deverá efetuar *login* novamente.

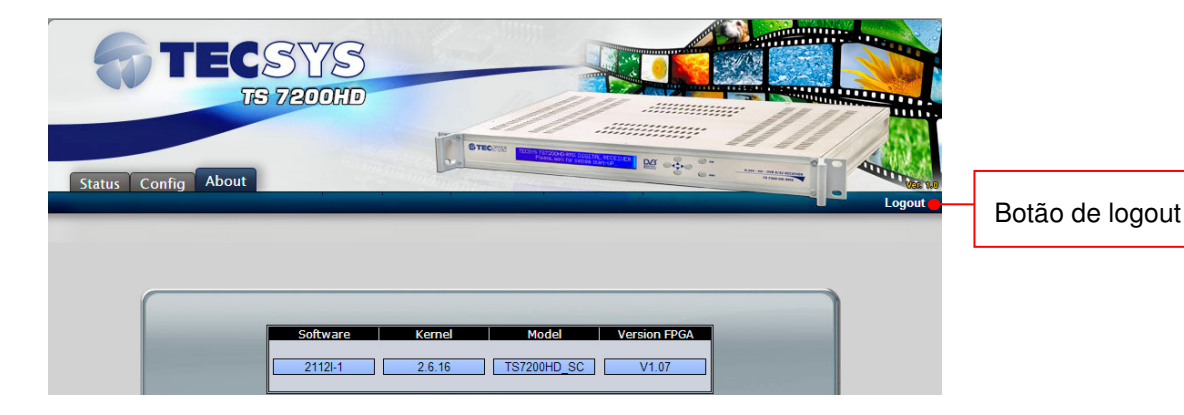

# 6.1.3 Modo Convidado (GUEST)

A interface possui uma área de convidados onde o usuário não terá acesso às configurações do equipamento, evitando que ocorra alguma alteração indevida. Sendo assim, o usuário (convidado) terá acesso somente às telas de STATUS e ABOUT.

| Status About                                          | SYS<br>ts 7200hd                                                                         |                                                                                                    |                                                      | Logout                |
|-------------------------------------------------------|------------------------------------------------------------------------------------------|----------------------------------------------------------------------------------------------------|------------------------------------------------------|-----------------------|
| C/N:<br>Level:<br>Service I<br>Service I<br>Service I | Parameters<br>32.0 dB<br>-38 dBm<br>Number: 2<br>Name: RedeTVI HD<br>Provider: SPEEDI HD | Status<br>Format/PID's<br>Video PID: 97<br>Video Format: H264<br>Audio PID: 99<br>Audio Format: AAC_L<br>PCR PID: 98 | Output Programs: 5 Input Type: Tuner Encr. Mode: FTA |                       |
|                                                       |                                                                                          |                                                                                                    | http://www                                           | w.tecsysbrasil.com.br |

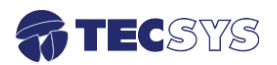

# Capítulo 7 – ESPECIFICAÇÕES TÉCNICAS

#### Entrada de RF ISDB-T:

| Faixa de Frequência | UHF: 470MHz (CH14) a 806MHz (Ch69) |
|---------------------|------------------------------------|
|                     | VHF: 174MHz (CH7) a 216MHz (CH13)  |
| BW do Canal         | 6MHz                               |
| Nível de Sinal      | -85dBm a –20dBm típico.            |
| Sinal               | Compatível com ISDB-T              |
| Modos               | 1, 2 e 3                           |
| Modulação           | DQPSK, QPSK, 16QAM, 64QAM          |
| Intervalo de Guarda | 1/32, 1/16, 1/8, 1/4               |
| FECs                | 1/2, 2/3, 3/4, 5/6, 7/8            |
| De-interleave       | I = 0, 1, 2, 4, 8 (MODO3)          |
| Impedância RF IN    | 75 Ohms                            |
| Impedância LOOP     | 75 Ohms                            |
|                     |                                    |

# Vídeo HDMI & SDI-HD:

| Resolução | 480p/720p@30Hz ou 1080i@60Hz |
|-----------|------------------------------|
| Formato   | Full, 16:9 ou 4:3 (PanScan)  |

#### Vídeo Componente:

480p/720p@29.97 ou 480i/1080i@59.94Hz Full, 16:9 ou 4:3 (PanScan) Tipo BNC - Fêmea Y - 1.0Vpp, 75 Ohms Pb - 0.7Vpp, 75 Ohms Pr - 0.7Vpp, 75 Ohms

# Vídeo Composto:

Resolução Formato Nível de saída Conector 480i@59,94Hz / NTSC ou PAL-M 4:3 1Vpp, 75 Ohms Tipo BNC- Fêmea

| Audio:     | MPEG1-Layer II                   |
|------------|----------------------------------|
| Formato    | AAC-LC, HE-AAC, Decode e downmix |
| Amostragem | 48KHz                            |
| Modos      | Mono, estéreo ou dual            |

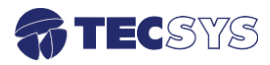

| Canal          | 2 (L e R)                                      |
|----------------|------------------------------------------------|
| Nível de saída | 700mV RMS                                      |
| Conector       | Tipo BNC - Fêmea - 10K (não balanceado)        |
|                | Block terminal - Fêmea - 600 Ohms (balanceado) |

#### Audio Digital AES:

| Formato    | AES / EBU        |
|------------|------------------|
| Conector   | Tipo XLR - Macho |
| Impedância | 110 Ohms         |

#### USB 2.0:

Conector Bit Rate Tipo A - Fêmea High-speed 480Mb/s Full-speed 12Mb/s Low-speed 1.5Mb/s

#### Ethernet:

| Max. Bit Rate | 10/100Mb/s                 |
|---------------|----------------------------|
| Standard      | 802.3 100BASE_TX, 10BASE-T |
| Conector      | RJ-45 com indicador leds   |

# Saída HD SDI:

| Padrão     | SMPTE 259M, SMPTE 292M                      |
|------------|---------------------------------------------|
| Bit Rate   | 270Mb/s, 1.485Gb/s                          |
| Resolução  | 720p@29.97Hz, 480i@59.94Hz ou 1080i@59.94Hz |
| Nível      | 800mVpp                                     |
| Conector   | Tipo BNC - Fêmea                            |
| Impedância | 75 Ohms                                     |

# Áudio Embedded:

| Padrão              | SMPTE 272M, SMPTE 299M |
|---------------------|------------------------|
| Amostragem          | 48kHz                  |
| Codificação Digital | 24-Bit                 |
| Conector            | Tipo BNC - Fêmea       |
| Impedância          | 75 Ohms                |
|                     |                        |

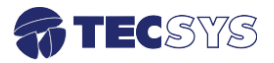

#### Saída ASI:

Norma Conector DVB A010 Rev 1 e EN50083-9 Tipo BNC – Fêmea

# Características Gerais:

| Gabinete    | Padrão 19" – 1 UPB        |
|-------------|---------------------------|
| Alimentação | 90 a 242 VAC - automático |
| Consumo     | 25 Watts                  |

Nota: As especificações podem ser alteradas sem aviso prévio, visando atualização do produto.

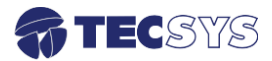

# Capítulo 8 – GARANTIA

A Tecsys garante este produto contra defeitos de fabricação pelo prazo de 90 dias, por força da lei, e 270 dias por cortesia, totalizando 1 (um) ano a contar da data de aquisição. Esta garantia não cobre defeitos por interferências externas, instalações inadequadas, adaptações não autorizadas, manuseio incorreto, danos por agentes da natureza, violação do lacre de garantia e reparos efetuados por empresas não credenciadas. Eventuais despesas de transporte ou visitas domiciliares são de responsabilidade exclusiva do proprietário. Confie sempre o produto às empresas credenciadas, tanto na instalação, como em possíveis reparos, se necessário.

Para a escolha de uma das nossas autorizadas, visite nosso site na Internet ou ligue para nosso Serviço de Atendimento ao Cliente.

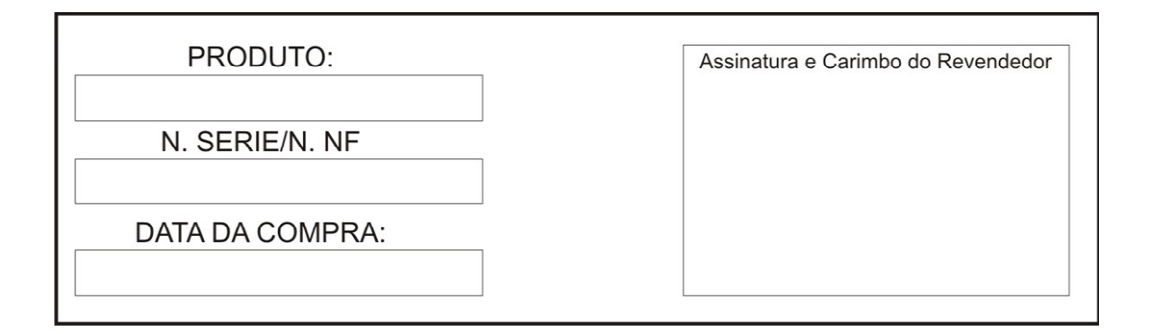

# Capítulo 9 – ASSISTÊNCIA TÉCNICA

Para saber a Assistência Técnica mais próxima da sua região, consulte-nos através do telefone(012) 3797-8800, através de nossa home-page

www.tecsysbrasil.com.br Ou ainda por e-mail suporte@tecsysbrasil.com.br

Rev.: 003

Código: 10.003.0051 Jan / 2013

A Tecsys do Brasil reserva o direito de promover alterações em seu conteúdo e forma, visando melhoria contínua das informações e orientações nele apresentadas. Versões atualizadas deste manual podem ser obtidas para download em nosso site: <u>www.tecsysbrasil.com.br</u>

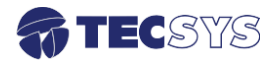

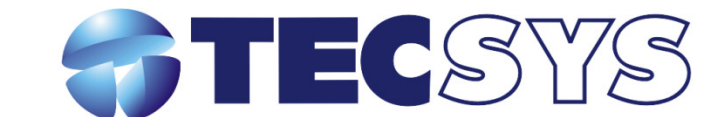

Rua Orós, 146 - Parque Industrial CEP:12237-150 - São José dos Campos - SP (12) 3797- 8800 www.tecsysbrasil.com.br

> produzido por: TECSYS DO BRASIL IND. LTDA. CNPJ: 04.165.939/0001-67 Tel/Fax: (12) 3797-8800 INDÚSTRIA BRASILEIRA